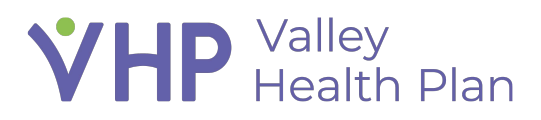

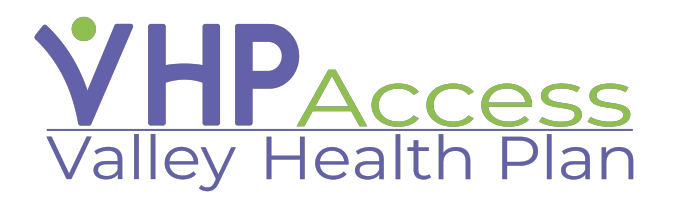

## **Provider Quick Start Guide** Eligibility and Benefits Inquiry Report

Page 1 of 2

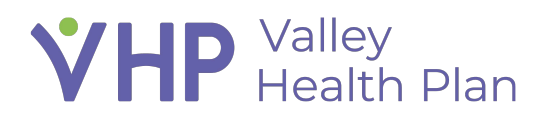

## **Eligibility and Benefits Inquiry Report**

- 1. Navigate to the VHP Access portal and sign in
- 2. Click the Select Patient button from home page after logging in and open the member whose Benefits you would like to review
- 3. Navigate towards the top of the screen and select the Coverage and Benefits tab
- 4. Select the Coverage Detail Report and review eligibility information about the selected coverage
- 5. Select the Benefits Summary button and review the benefits summaries and details information for the selected coverage

| <sup>‡</sup> Refer     | ral by Member    | Demographics       | Coverages & Benefits | Provider Search                           | New Referral | Claim by Member             | Margaret Margaret |
|------------------------|------------------|--------------------|----------------------|-------------------------------------------|--------------|-----------------------------|-------------------|
| * Coverages & Benefits |                  |                    |                      |                                           |              |                             |                   |
| Coverages on File      |                  |                    |                      | View available coverages as of 12/22/2022 |              | Oview all coverages on file |                   |
| Be                     | nefits Summary   | Coverage Detail Re | Eff. Date            | Term. Date                                | Member ID    | Employer Group              | Filing Order      |
| 0                      | VALLEY HEALTH PL | AN / IFP SILVER 70 | 90 11/01/2022        |                                           | 4483547      | IFP Silver 70 Reg 7         | 2                 |